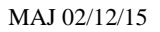

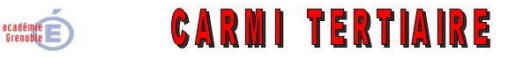

Centre Académique de Ressources et Maintenance Informatique Tertiaire Lycée Marie Curie Avenue du 8 mai 1945 – BP 348 – 38435 ECHIROLLES CEDEX © 04 76 23 54 61 @<u>camit@ac-grenoble.fr</u> Site collaboratif : http://camit.ac-grenoble.fr

# GERER LES TAUX DE TVA SUR OPENERP

Se connecter à la base en administrateur (compte « admin ») ou avec un compte utilisateur qui aura les droits d'accès « Responsable » pour les applications liées au module « Comptabilité et Finances ».

#### Comptabilité – Configuration – Comptabilité financière.

La version 6.1 d'OpenErp n'intègre pas les nouveaux taux de TVA. Il faut donc modifier les paramétrages des codes taxes, des taxes et des comptes de TVA.

# 1. Modifier les comptes de TVA.

Il s'agit uniquement de modifier les comptes comptables de TVA pour que les bons taux apparaissent au niveau des libellés.

#### **Comptabilité – Configuration – Comptabilité financière – Comptes**

Utiliser la « recherche » pour afficher les comptes concernés. Cliquer sur « Rechercher ».

Cliquer sur le compte à modifier. Modifier le libellé du compte. Cliquer sur « Enregistrer ».

## 2. Modifier les codes taxes.

## Comptabilité – Configuration – Comptabilité financière – Taxes - Codes taxes.

| Choisir le code taxe à modifier.                     | Codes de taxe 🗉                                           |                       |                          |               |                    |               |
|------------------------------------------------------|-----------------------------------------------------------|-----------------------|--------------------------|---------------|--------------------|---------------|
| Cliquer sur « Modifier ».                            | Enregistrer Annuler<br>Nom de la case de taxe : TVA 19.6% | Code de la case :     | TVA collectée à 19.6%    | Code parent : | b) - TVA collectée | 7 65 <b>)</b> |
| Cliquer sur 📷                                        |                                                           |                       |                          |               |                    |               |
| Modifier le nom de la taxe en changeant le libellé.  | French / Français                                         | F                     |                          |               |                    |               |
| Cliquer sur « Enregistrer ».                         | TVA 20%                                                   |                       |                          |               |                    |               |
| Modifier le libellé du code taxe (saisie texte) comm | ie suit :                                                 | Code de la case : acq | uittée sur immobilisatio | ons 20%       |                    |               |
| Code parent : ne rien modifier.                      |                                                           |                       |                          |               |                    |               |
| Cliquer sur « Enregistrer ».                         |                                                           |                       |                          |               |                    |               |

\* S Rechercher : Comptes Code COMPTES CLIENTS COMPTES FOURNISSEURS \* Regrouper par... Rechercher Vider

| Enregis | strer                                | Annuler |  |
|---------|--------------------------------------|---------|--|
| Nom :   | TVA sur autres biens et services 20% |         |  |

Vous pouvez également supprimer les codes taxes inutilisés.

# 3. Modifier les taxes.

#### **Comptabilité – Configuration – Comptabilité financière – Taxes - Taxes.**

Choisir la taxe, cliquer sur « Modifier ».

Modifier le taux de TVA (le pourcentage)

Vérifier les comptes comptables et les codes. En principe, si les étapes précédentes ont été faites, il n'y a rien à changer.

*En cas d'erreur, procéder soit à la modification du compte de TVA, soit à celle du code taxe.* 

| Enregistrer Annuler                                                | 📢 🖪 33/34 🕨 )>>>                                       |
|--------------------------------------------------------------------|--------------------------------------------------------|
| Nom de la taxe ? : TVA collectée (vente) 🖓 Co                      | xde de taxe : TVA-VT-20 Application de la Taxe : Vente |
| La taxe est comprise dans le prix indiqué ? :                      | Actif <sup>2</sup> :                                   |
| Définition de la taxe Calcul particulier                           |                                                        |
| Type de Taxe ? : Pourcentage                                       | Montant ? : 0,2000                                     |
| Informations comptables                                            |                                                        |
| Compte de taxe à récupérer : 445711 TVA collectée 20%              | Laisser vide pour utiliser le compte de revenu         |
| Compte de taxe pour avoirs : 445711 TVA collectée 20%              | Laisser vide pour utiliser le compte de dépense        |
| Déclaration de taxes : factures                                    |                                                        |
| Code de base de compte ? : TVA collectée 20% (Base H.T.) - Base    | e H.T. Coefficient multiplicateur ? : 1,00             |
| Code du compte taxe ? : TVA collectée 20% - TVA 20%                | Coefficient multiplicateur ? : 1,00                    |
| Déclaration de taxes : avoirs                                      |                                                        |
| Code pour base de l'avoir ? : TVA collectée 20% (Base H.T.) - Base | e H.Y. 💼 Coefficient multiplicateur ? : [-1,00         |
| Code de la taxe sur avoirs ? : TVA collectée 20% - TVA 20%         | Coefficient multiplicateur ? : -1,00                   |
| Définition des enfants                                             |                                                        |

Vous pouvez supprimer les taxes non utilisées. Mais attention, pour supprimer une taxe, il faut avoir au préalable supprimé le code taxe associé.